Não pise na grama. Em obras.

×

×

# Plataforma de Gestão Centralizada Boto ChatBot

O processo de gestão do **Boto ChatBot** começa com sua **implantação** e é facilitado pela sua plataforma de gestão. Através dela, é possível ativar e desativar serviços, criar novos bots e muito mais. O objetivo deste **Manual** é auxiliar você durante a navegação. Utilize a **Tabela de Conteúdos** à direita para ir direto ao tópico de seu interesse. São eles:

```
1.
Login, Senha, Navegação Inicial;
2.
Dashboards:
  1.
Serviços;
  2.
Canais;
  3.
Densidade de acessos;
  4.
Acessos por navegador e domínio;
  5.
Situação do app;
  6.
Fatura.
3.
Auditoria:
  1.
Sessões Faturadas;
  2.
Consultar Faturas.
4.
Notificações:
  1.
Minhas Notificações.
5.
Meus Bots:
  1.
Criar Bots:
    1.
Informações do Boto;
    2.
Sistemas de Integração;
    3.
Configurações.
  2.
Listar Bots:
    1.
Editar Bots;
    2.
Meus canais:
       1.
Incluir Novo Canal / Excluir / Habilitar / Desabilitar.
    3
Configurar Mensagens;
    4.
Customizar Parâmetros de Serviço.
6
Minha Conta:
  1.
Editar Conta;
  2.
Editar Senha.
```

Para acessar a plataforma de gestão do **Boto ChatBot** digite o endereço: https://appboto.gsan.com.br/. Feito isso, o sistema visualiza a tela abaixo:

# Login, Senha, Navegação Inicial

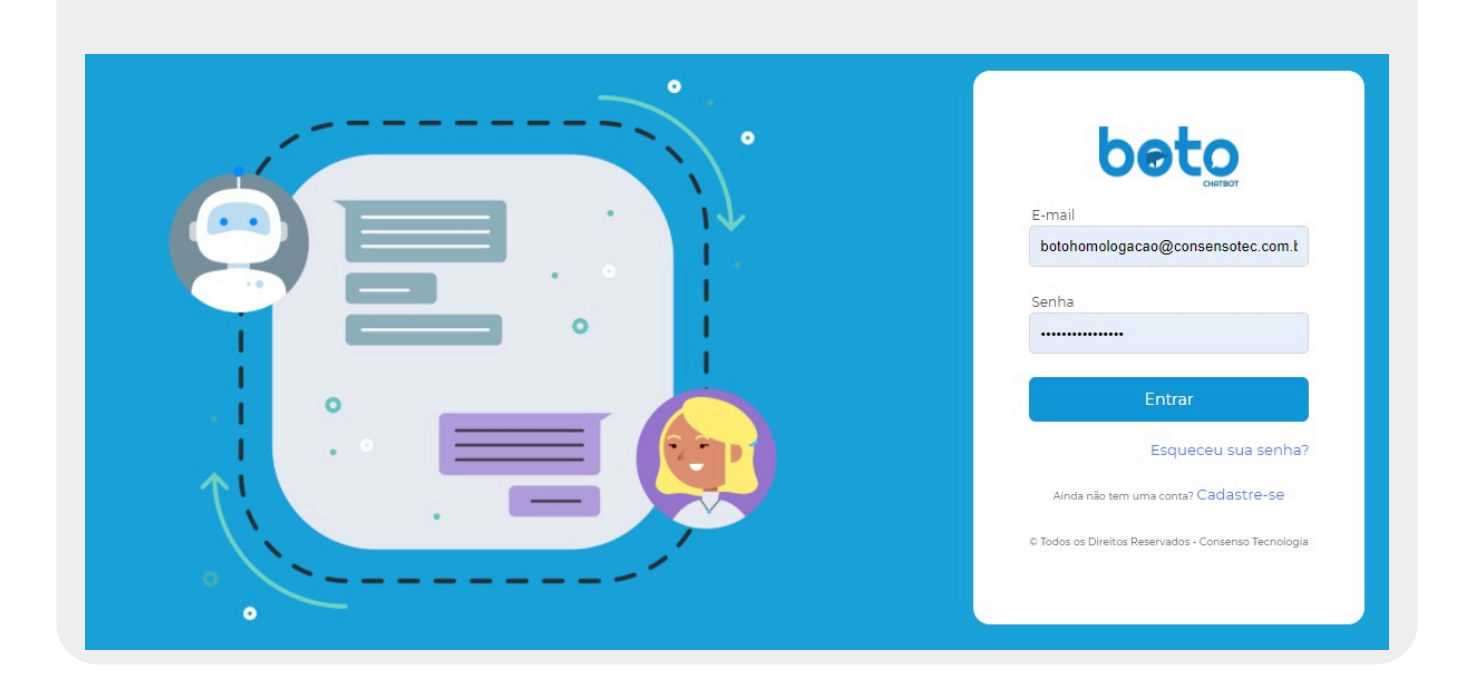

No campo **E-mail**, informe o usuário fornecido pela **Consenso**. Em seguida, a senha, igualmente fornecida pela **Consenso**. Em seguida, clique em Entrar :

|             | Dashboards / Canais |                                               | Boto Homologação 1 🧕 |
|-------------|---------------------|-----------------------------------------------|----------------------|
|             | Filtro Bot          | Relevância dos Canais<br>Total de servicos: 0 | T D                  |
| B<br>B<br>♠ |                     | • Webchat • Facebook • WhatsApp               |                      |
| =           |                     | T D                                           | <b>Y</b> [2]         |

Pronto, você está dentro da plataforma de gestão, que já abre trazendo informações gerais sobre seu bot, por exemplo, serviços concluídos e não concluídos em cada canal, além de um *ranking* de

Filtro Bot

relevância de acesso dos canais. Caso você tenha mais de um bot, basta clicar em e acessar uma janela onde é possível escolher o bot que você quer gerenciar no momento:

| Filtro Bot | Filtros        |        |        |
|------------|----------------|--------|--------|
|            |                |        |        |
|            | Homolog 1      |        | ÷      |
|            | Escolha um Bot |        |        |
|            | Homolog 1      |        |        |
|            |                | Fechar | Salvar |

Agora, traga seu *mouse* e o coloque sobre o ícone do **Boto** à esquerda, visualizando suas opções de gestão:

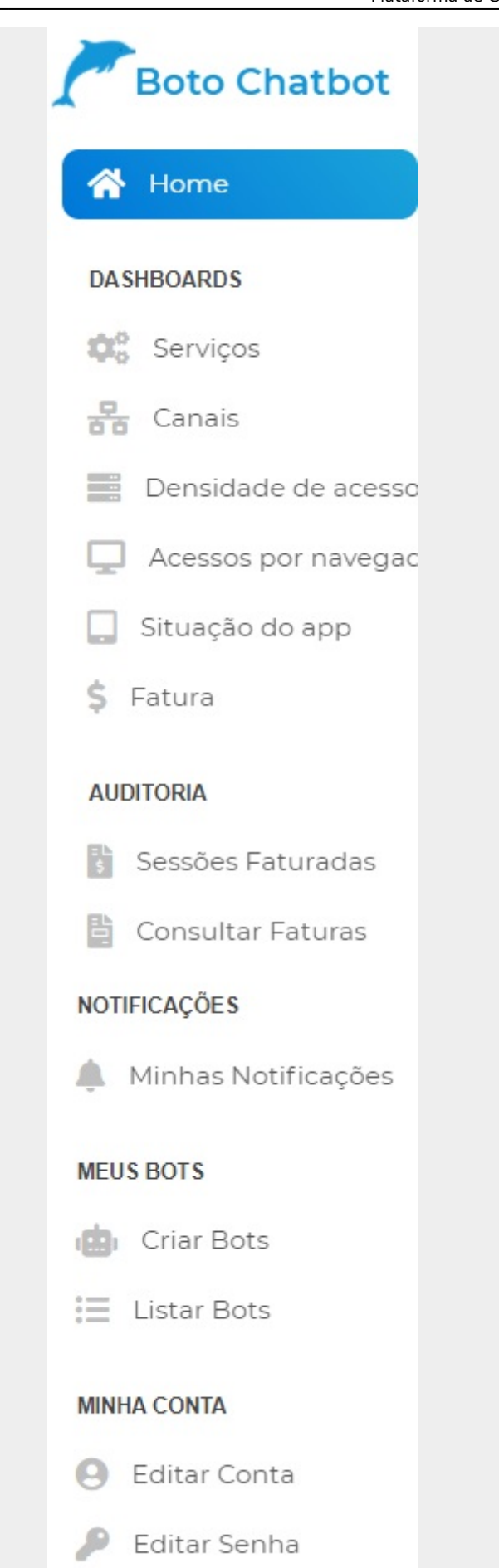

Note que suas opções de gestão se dividem em: **DASHBOARDS**, **AUDITORIA**, **NOTIFICAÇÕES**, **MEUS BOTS** e **MINHA CONTA**. A seguir, vamos detalhar cada um deles.

# Dashboards

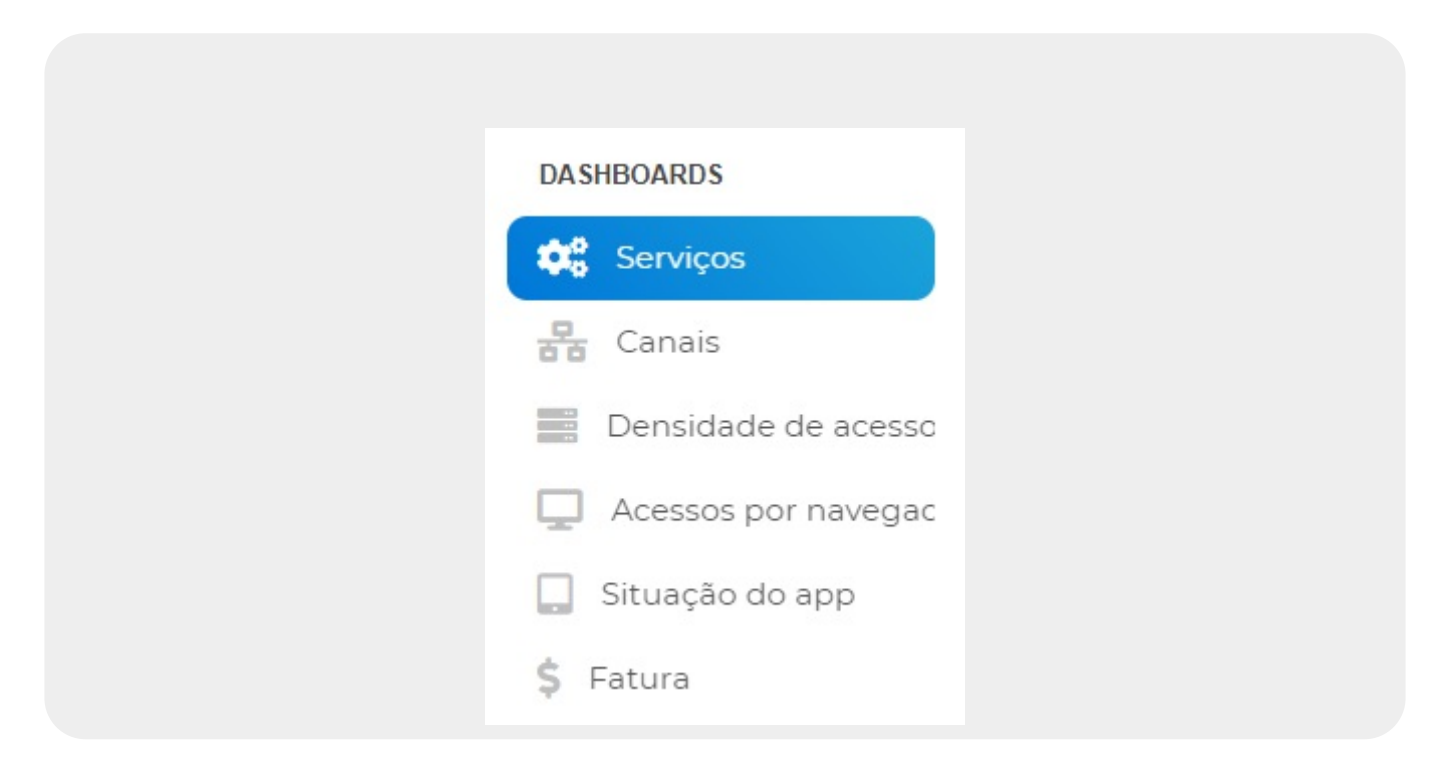

**Dashboard** é uma ferramenta de gestão da informação que exibe e acompanha todos os indicadores-chave de performance (KPIs) do **Boto**, bem como as métricas e dados que apontam para o desempenho dos serviços integrados. Desse modo, temos na plataforma seis ferramentas do tipo. Vamos a elas:

### 1. Serviços

7/31

| Dashboards / Serviços                                                                              |   |                 |          | E | Boto Homologação 1 |
|----------------------------------------------------------------------------------------------------|---|-----------------|----------|---|--------------------|
| Filtro Bot                                                                                         |   |                 |          |   |                    |
| m G                                                                                                |   | Serviços Mais A | cessados |   | ΥD                 |
| 5.0                                                                                                |   |                 |          |   |                    |
| 98<br>98<br>98<br>98<br>90<br>90<br>90<br>90<br>90<br>90<br>90<br>90<br>90<br>90<br>90<br>90<br>90 |   |                 |          |   |                    |
| 2.0                                                                                                |   |                 |          |   |                    |
| 1.0                                                                                                |   |                 |          |   |                    |
| 0.0                                                                                                | 1 | 2               | 3        | 4 | 5                  |

Acima, é possível visualizar e acompanhar gráficos de métricas tais como: 1. Serviços mais acessados; 2. Feedback por serviço; 3. Acessos por Localidade; 4. Serviços iniciados e concluídos; 5. Serviços iniciados e concluídos por canal (webchat, Facebook, WhatSapp).

Em cada serviço separado, há esses dois ícones T<sup>C</sup>. Clicando **no** funil, você acessa a tela de filtro para visualizar os gráficos por: intervalo de tempo e plataformas:

Last update: 25/03/2021 17:43

| 08/02/2021   | 08/02                        | /2021     |
|--------------|------------------------------|-----------|
| Interv       | alo:                         |           |
| 🔾 Dia        | 🔿 Semana 🔿 Mé                | ès        |
| Plataformas: |                              |           |
| Facebook     | <ul> <li>Whatsapp</li> </ul> | 🗌 Webchat |

Ou só pelo tempo (dependendo do serviço):

| intros     |            |  |
|------------|------------|--|
| 08/02/2021 | 08/02/2021 |  |

Agora, em todos os casos, clicando **ao lado** do funil aqui **T** C você expande o serviço sobre o qual você está:

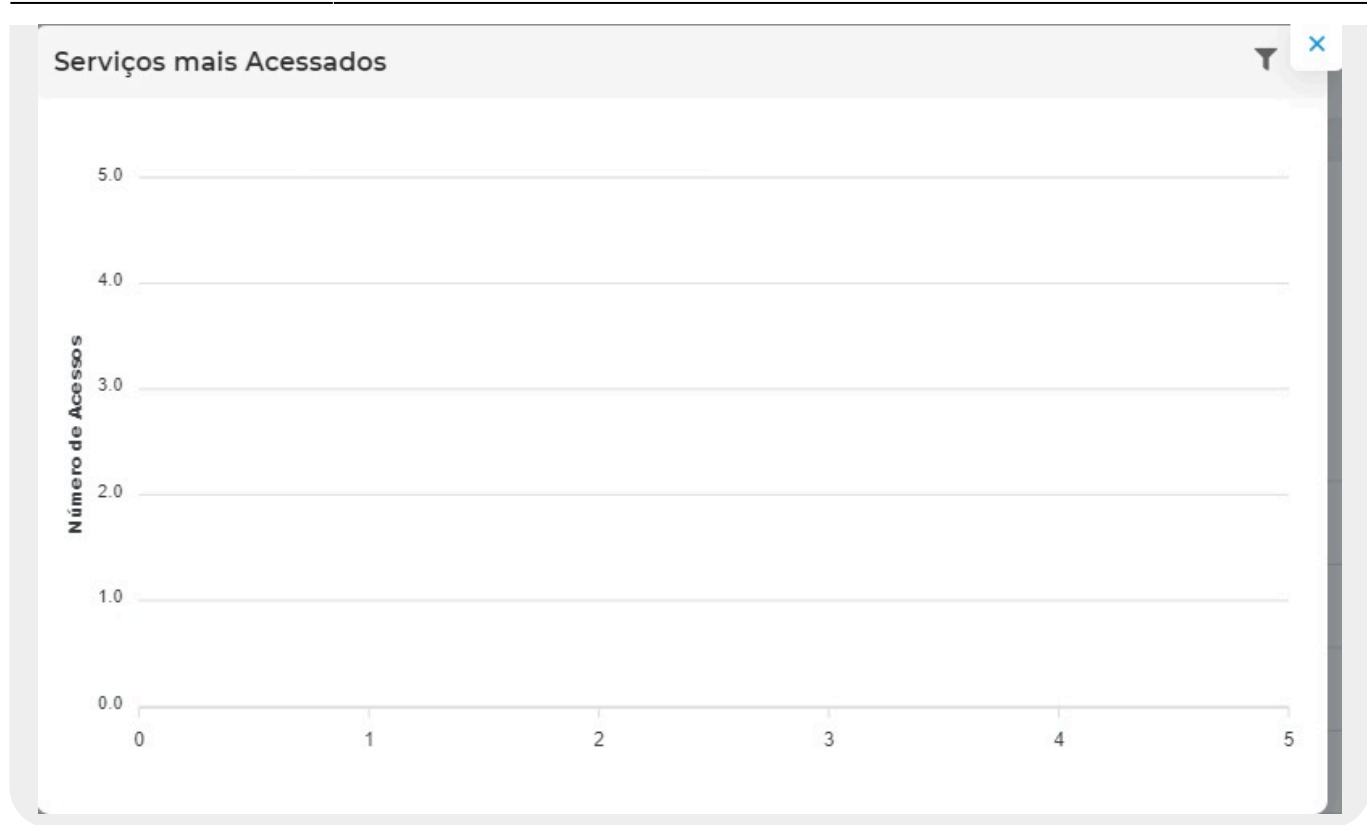

### 2. Canais

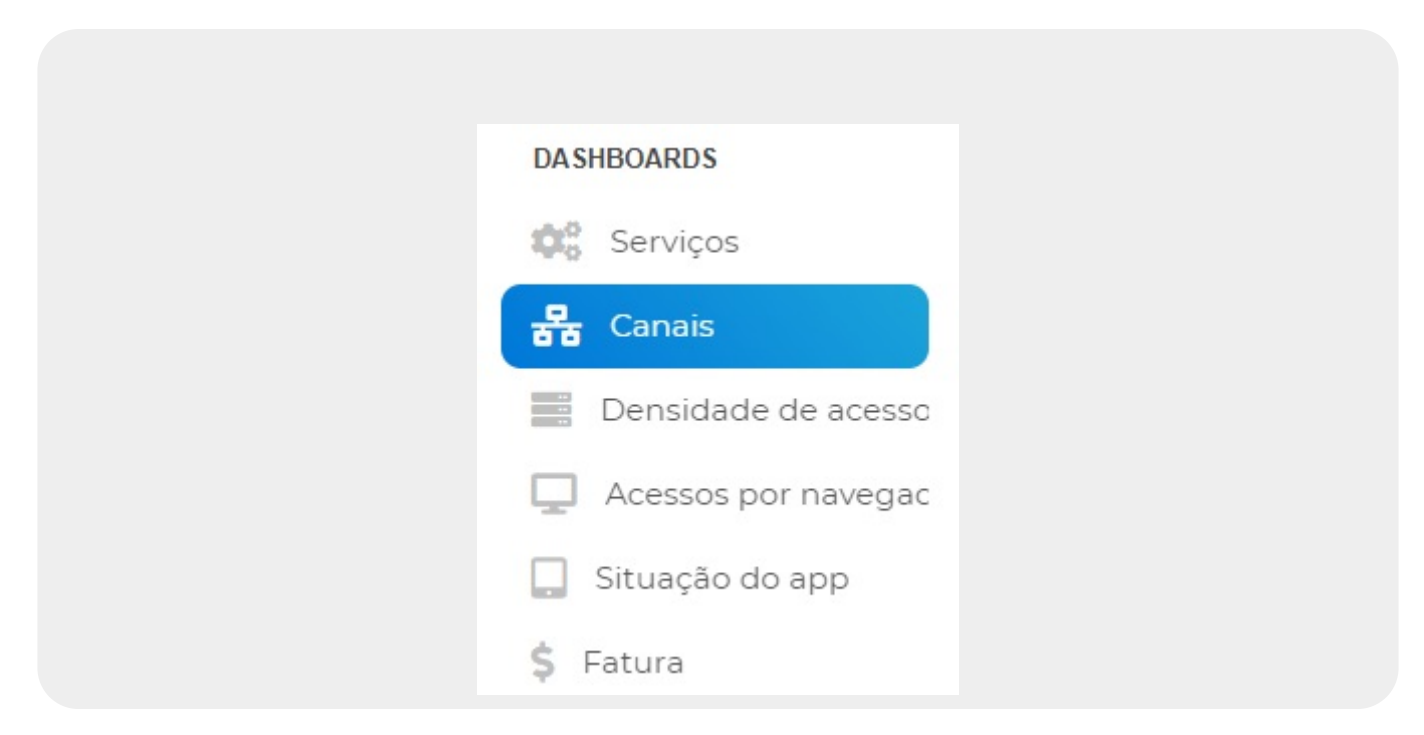

| <b>T</b> 13                                    | T :                                            |
|------------------------------------------------|------------------------------------------------|
| Serviços Concluídos e Não Concluídos - Webchat | Serviços Concluídos e Não Concluídos - Webchat |
|                                                | 2.0                                            |
|                                                | 1.6                                            |
|                                                | 1.2                                            |
| Sem serviços para o Webchat.                   | 0.8                                            |
|                                                | 0.4                                            |
|                                                | 0.0                                            |
|                                                | 0.0 Concluído Não Concluído                    |

Acima, é possível visualizar e acompanhar gráficos de métricas relacionadas aos canais onde o **Boto** interage, tais como:

1.

Relevância dos canais;

2.

Serviços concluídos e não concluídos por canal (webchat, Facebook, WhatSapp).

O uso dos ícones  $\mathbf{T}$   $\mathbf{C}$  são semelhantes em todos os serviços do dashboard.

### 3. Densidade de acessos

| DASHBOARDS            |
|-----------------------|
| Serviços              |
| Canais                |
| 📑 Densidade de acesso |
| Acessos por navegac   |
| 🔲 Situação do app     |
| \$ Fatura             |
|                       |

| Dashboards / Densidade de acessos |                      | Boto Homologação 1 |
|-----------------------------------|----------------------|--------------------|
|                                   |                      |                    |
| Filtro Bot                        |                      |                    |
|                                   |                      | <b>•</b>           |
|                                   | Volume de Interações | 1                  |
| 5.0                               |                      |                    |
| 4.0                               |                      |                    |
| 3.0                               |                      |                    |
| 2.0                               |                      |                    |
| 1.0                               |                      |                    |
| 0.0                               |                      |                    |
|                                   |                      |                    |

Acima, é possível visualizar e acompanhar gráficos de métricas relacionadas à densidade de acesso por canal onde o **Boto** interage, tais como: 1.

Volume de interações;

2.

Volume de Acessos Únicos;

3.

Volume de interações por mês.

O uso dos ícones 📍 🖸 são semelhantes em todos os serviços do dashboard.

### 4. Acessos por navegador e domínio

| Dashboards / Acessos por n                                                      | avegador e domínio |                |               | В | oto Homologação 1 |
|---------------------------------------------------------------------------------|--------------------|----------------|---------------|---|-------------------|
| Filtro Bot                                                                      |                    | Domínios Mai   | s Acessados   |   | τD                |
| 4<br>9 0 0 0 0 0 0 0 0 0 0 0 0 0 0 0 0 0 0 0                                    |                    |                |               |   |                   |
| 0<br>0                                                                          | 1                  | 2              | 3             | 4 | 5                 |
| 5                                                                               |                    | Navegadores Ma | ais Acessados |   | ΥD                |
| 4<br>99<br>99<br>90<br>90<br>90<br>90<br>90<br>90<br>90<br>90<br>90<br>90<br>90 |                    |                |               |   |                   |
| 0 0                                                                             | 1                  | 2              | 3             | 4 | 5                 |

Acima, é possível visualizar e acompanhar gráficos de métricas relacionadas ao acesso do bot por domínios e navegadores.

O uso dos ícones 📍 🖸 são semelhantes em todos os serviços do dashboard.

### 5. Situação do app

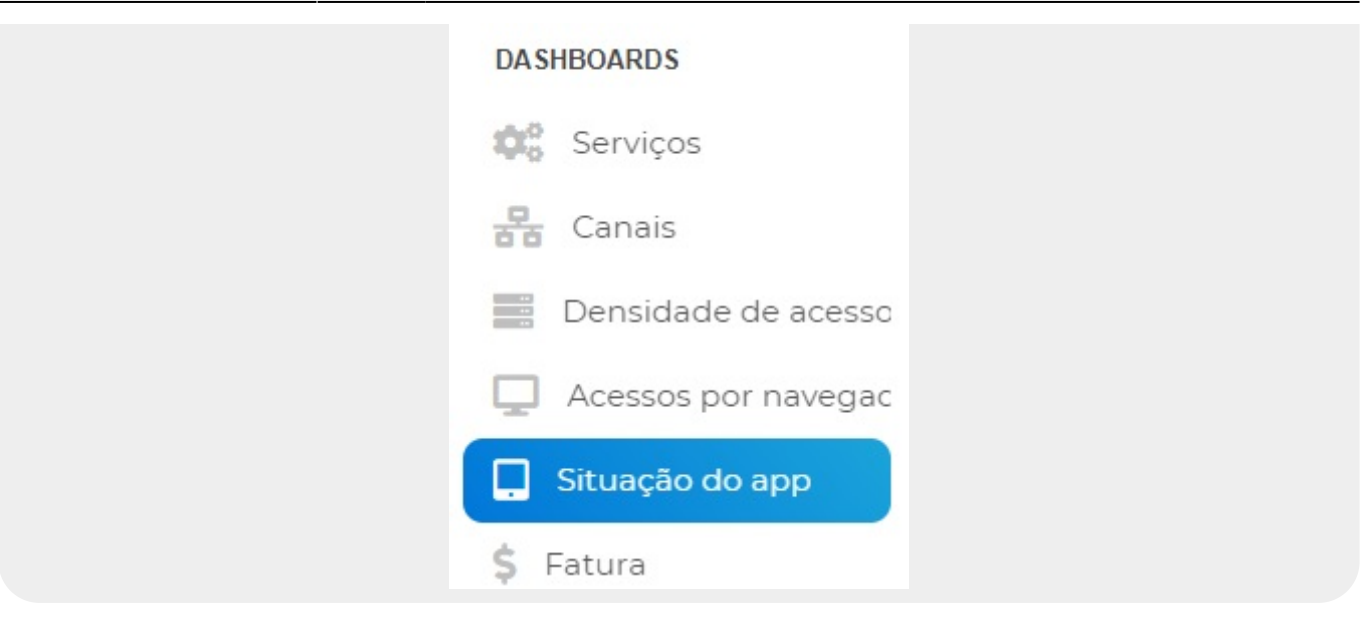

| hboards / Situação do app<br>Filtro Bot<br>Disponibilidade do App<br>5.0<br>4.0<br>3.0 | Boto Homologação 1 |
|----------------------------------------------------------------------------------------|--------------------|
| Fitro Bot<br>Disponibilidade do App                                                    | ΥD                 |
| Disponibilidade do App                                                                 | Υ D                |
| 5.0 4.0 3.0                                                                            |                    |
| 4.0                                                                                    |                    |
| 3.0                                                                                    |                    |
|                                                                                        |                    |
| 2.0                                                                                    |                    |
| 1.0                                                                                    |                    |
| 0.0                                                                                    |                    |
|                                                                                        |                    |

Acima, é possível visualizar e acompanhar gráficos de métricas relacionadas à disponibilidade de acesso do **Boto** pelo aplicativo.

O uso dos ícones 🗡 🖸 são semelhantes em todos os serviços do dashboard.

## 6. Fatura

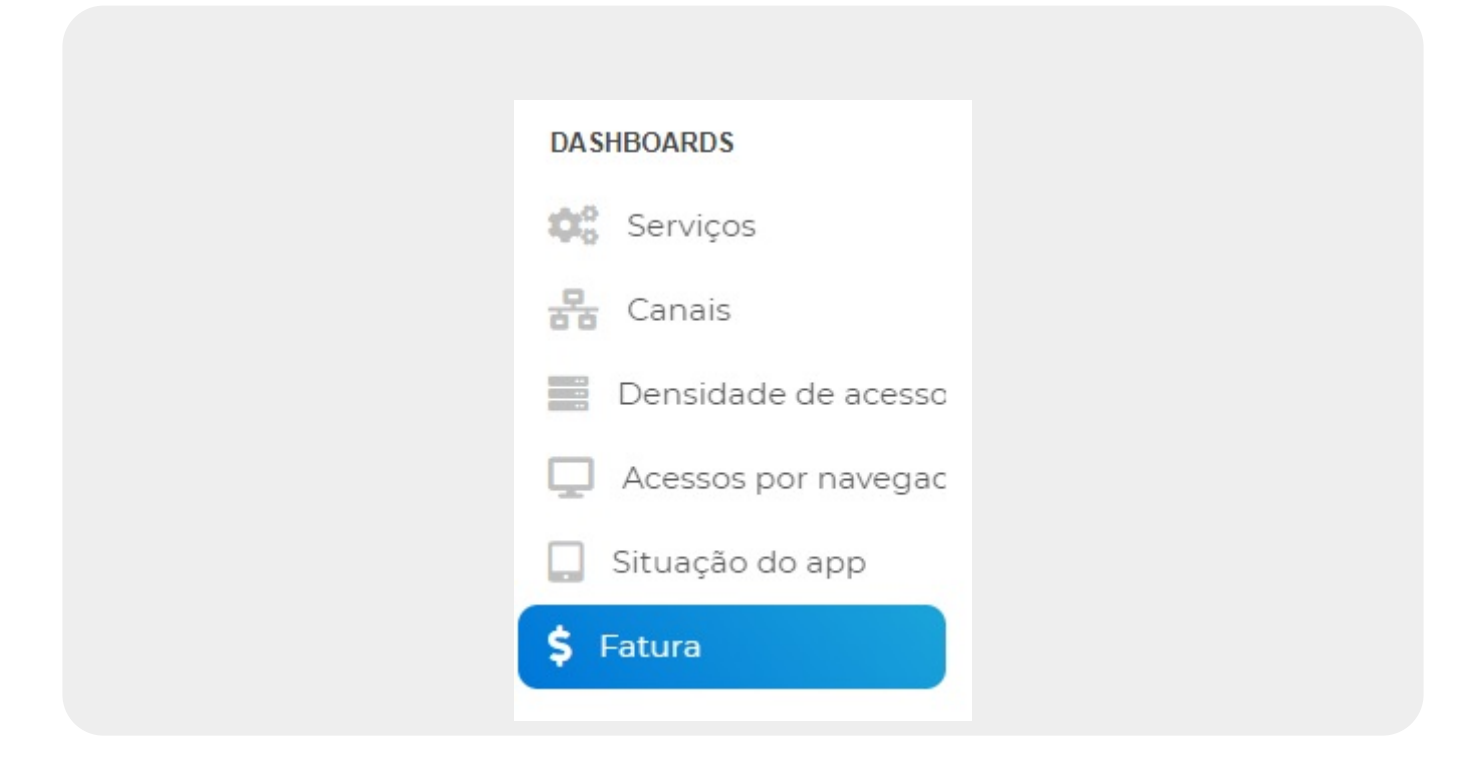

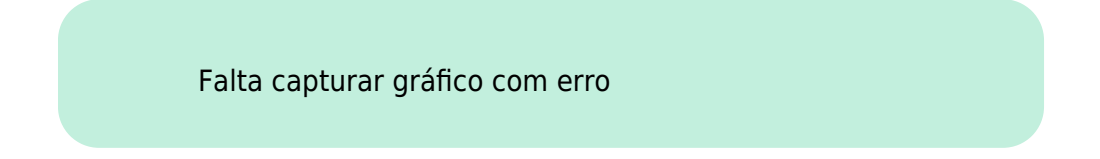

# Auditoria

**Auditoria** é uma ferramenta de gestão da informação na qual você pode auditar seu faturamento no **Boto** por sessões faturadas e pela consulta de faturas. Vamos a elas:

### **1. Sessões Faturadas**

#### AUDITORIA

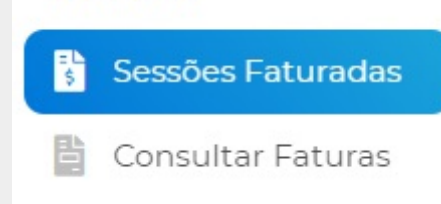

| 01/02/2021                   | 28/02/2021 Q Pesquisar                              |   |
|------------------------------|-----------------------------------------------------|---|
| \$ Sessão ID: <b>Z7Rh7_5</b> | rqcvHvJBcA7Xq guiaPagamento - 10/02/2021 - R\$ 0    | • |
| Sessão ID: uP4RAI            | KBZqZELXGsA74D segundaViaConta - 10/02/2021 - R\$ 0 | • |
| Sessão ID: jFbXWK            | aP_zyCkupLA71J segundaViaConta - 10/02/2021 - R\$ 0 | • |
| \$ Sessão ID: 4E-FTgy        | mwLfQA7pUA72a segundaViaConta - 10/02/2021 - R\$ 0  | • |
| Sessão ID: aBpIC5N           | IPrhV3IIPhA7YM segundaViaConta - 10/02/2021 - R\$ 0 | • |
| \$ Sessão ID: scvMvsv        | 4JQ5SloydA7Z3 segundaViaConta - 10/02/2021 - R\$ 0  | • |
| \$ Sessão ID: Z-40YFg        | kW-0UhukkA7zC segundaViaConta - 10/02/2021 - R\$ 0  | 2 |

Acima, selecione o intervalo de tempo que deseja consultar as sessões (atendimentos) que foram faturados e clique em **Pesquisar**. Feito isso, a lista é visualizada logo abaixo, com o **ID** da sessão, seguido do serviço acessado e da data em que foi faturado.

Clicando no 🗢, o sistema abre uma janela...

Falta capturar janela com erro

### 2. Consultar Faturas

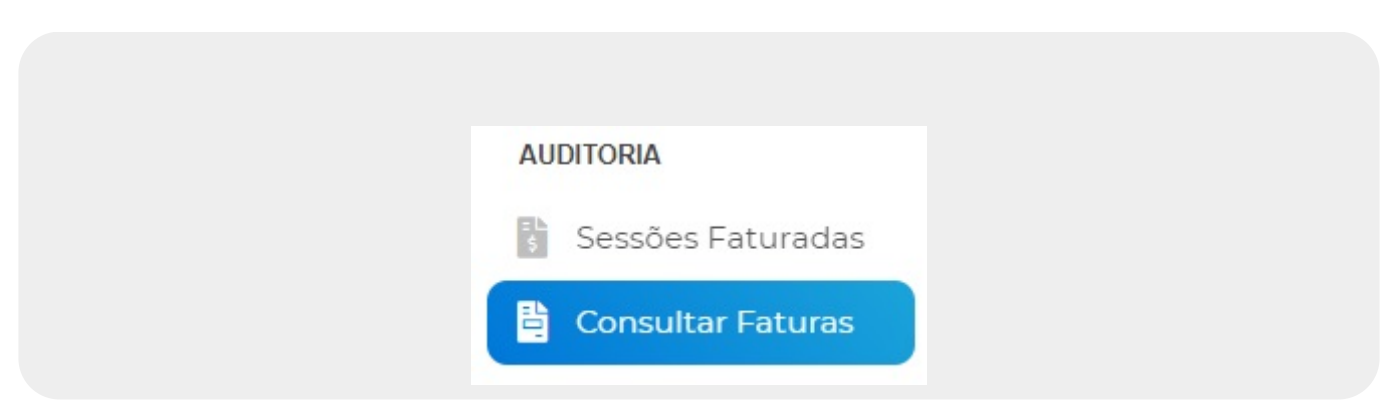

| ria / Consultar Faturas                                                                | Boto Homo             |
|----------------------------------------------------------------------------------------|-----------------------|
| <b>Consultar Faturas</b><br>Olá <b>Boto Homologação 1</b> , essas são as suas faturas: |                       |
| Data da Fatura: 11/2020 1 mensagens - R\$ 0                                            | Fatura Fatura Simplif |
| Data da Fatura: 10/2020 80 mensagens - R\$ 0                                           | Fatura Fatura Simplif |
| Data da Fatura: 09/2020 60 mensagens - R\$ 0                                           | Fatura Fatura Simplif |
| Data da Fatura: 08/2020 17 mensagens - R\$ 0                                           | Fatura Fatura Simplif |
| Data da Fatura: 07/2020 12 mensagens - R\$ 0                                           | Fatura Fatura Simplif |
|                                                                                        |                       |

Acima, é possível consultar o faturamento mensal do **Boto** por serviço executado com sucesso. Para isso, clique em **Fatura** ou **Fatura Simplificada**. O primeiro visualiza um relatório detalhado, dividido por **ID Sessão**, **Serviços**, **Canal**, **Identifcador**, **Valor**, **Data**, **IP**, **RA Protocolo**:

Página 1

### Relatório de Serviços

Referência 09/2020 (Fatura Aberta)

| ID Sessão                            | Serviços                      | Canal   | Identificador  | Valor | Data                | IP            | RA | Protocolo      |
|--------------------------------------|-------------------------------|---------|----------------|-------|---------------------|---------------|----|----------------|
| 63aa0d8d-6f9b-4938-a1b2-8b9297cb543c | Ligação Nova                  | Webchat | 1000 million - | 0     | 30/09/2020 20:25:18 | 177.182.24.4  |    | 20201002141094 |
| 0e460a66-0113-4b65-a928-c07105f94203 | Abrir Registro de Atendimento | Webchat | 24059579       | 0     | 30/09/2020 18:58:04 | 177.182.24.4  |    | 20201002141093 |
| 0e460a66-0113-4b65-a928-c07105f94203 | Abrir Registro de Atendimento | Webchat | 15401154       | 0     | 30/09/2020 18:50:56 | 177.182.24.4  |    |                |
| ef0afc2d-1426-4973-8ec1-363dfc518e1d | Abrir Registro de Atendimento | Webchat | 1606344        | 0     | 30/09/2020 18:41:48 | 177.182.24.4  |    |                |
| ef0afc2d-1426-4973-8ec1-363dfc518e1d | Abrir Registro de Atendimento | Webchat | 1606085        | 0     | 30/09/2020 18:40:44 | 177.182.24.4  |    |                |
| ef0afc2d-1426-4973-8ec1-363dfc518e1d | Abrir Registro de Atendimento | Webchat | 21996806       | 0     | 30/09/2020 18:18:18 | 177.182.24.4  |    |                |
| ef0afc2d-1426-4973-8ec1-363dfc518e1d | Abrir Registro de Atendimento | Webchat | 21972389       | 0     | 30/09/2020 18:15:46 | 177.182.24.4  |    |                |
| ef0afc2d-1426-4973-8ec1-363dfc518e1d | Abrir Registro de Atendimento | Webchat | 21641587       | 0     | 30/09/2020 18:14:38 | 177.182.24.4  |    |                |
| 799f6d82-3ea0-4dd7-ae89-58553732f11c | Atualizar Email               | Webchat | 1005693        | 0     | 30/09/2020 18:13:56 | 186.249.60.16 |    | 20201002141092 |
| 799f6d82-3ea0-4dd7-ae89-58553732f11c | Atualizar Email               | Webchat | 1005693        | 0     | 30/09/2020 18:12:34 | 186.249.60.16 |    |                |
| ed7e02f3-2781-4178-81dd-2010e83fb716 | Abrir Registro de Atendimento | Webchat | 11436719       | 0     | 30/09/2020 18:10:45 | 177.182.24.4  |    |                |
| ed7e02f3-2781-4178-81dd-2010e83fb716 | Abrir Registro de Atendimento | Webchat | 11436719       | 0     | 30/09/2020 18:10:41 | 177.182.24.4  |    |                |
| c20dd9e6-5342-4f87-9bd0-fd21aba4c75a | Atualizar Email               | Webchat | 1005693        | 0     | 30/09/2020 18:04:45 | 186.249.60.16 | -  |                |
| e46a1bc4-5766-47ff-8aec-1c38ff13aba8 | Abrir Registro de Atendimento | Webchat | 11438843       | 0     | 30/09/2020 18:04:23 | 177.182.24.4  |    | 20201002141089 |
| e46a1bc4-5766-47ff-8aec-1c38ff13aba8 | Abrir Registro de Atendimento | Webchat | 11438843       | 0     | 30/09/2020 18:02:58 | 177.182.24.4  |    |                |
| e46a1bc4-5766-47ff-8aec-1c38ff13aba8 | Abrir Registro de Atendimento | Webchat | 11438843       | 0     | 30/09/2020 18:00:58 | 177.182.24.4  |    |                |
| e46a1bc4-5766-47ff-8aec-1c38ff13aba8 | Abrir Registro de Atendimento | Webchat | 11438843       | 0     | 30/09/2020 18:00:54 | 177.182.24.4  |    |                |
| e46a1bc4-5766-47ff-8aec-1c38ff13aba8 | Abrir Registro de Atendimento | Webchat | 11438843       | 0     | 30/09/2020 18:00:01 | 177.182.24.4  |    |                |
| 86f37321-7019-4a8b-aebf-243169cc2fec | Atualizar Email               | Webchat | 1852957        | 0     | 30/09/2020 17:59:23 | 186.249.60.16 |    |                |
| 86f37321-7019-4a8b-aebf-243169cc2fec | Ligação Nova                  | Webchat | ()             | 0     | 30/09/2020 17:54:28 | 186.249.60.16 |    | 20201002141087 |

Página 4

#### Fatura

Referência 09/2020 (Fatura Aberta)

#### Taxa até 300000 serviços: 0,00

| Serviços                      | Quantidade | Valor Mínimo Cobrado<br>Valor Faturado Excedente | R\$ 0,00<br>R\$ 0,00 |
|-------------------------------|------------|--------------------------------------------------|----------------------|
| Ligação Nova                  | 3          | Total                                            | R\$ 0.00             |
| Abrir Registro de Atendimento | 33         | lotal                                            | K\$ 0,00             |
| Atualizar Email               | 8          |                                                  |                      |
| Atualizar CPF                 | 3          |                                                  |                      |
| 2º Via de conta               | 1          |                                                  |                      |
| Fatura Simplificada           | 10         |                                                  |                      |
| Atualização Cadastral         | 1          |                                                  |                      |
| Informações gerais empresa    | 1          |                                                  |                      |
| Total de Serviços Executados  | 60         |                                                  |                      |
|                               |            |                                                  |                      |
|                               |            |                                                  |                      |
|                               |            |                                                  |                      |

O segundo link, visualiza a fatura simplificada, também visualizada acima ao final, no relatório completo.

## Notificações

**Notificações** é uma ferramenta de gestão da informação na qual você pode optar se quer receber notificações sobre *estatísticas diárias* e/ou um *relatório de faturamento* do **Boto** por e-mail:

| 1. Minhas Notificações |                       |  |
|------------------------|-----------------------|--|
|                        |                       |  |
|                        | NOTIFICAÇÕES          |  |
|                        | 👃 Minhas Notificações |  |
|                        |                       |  |
|                        |                       |  |

| Painel de notifi                                | cações |  |    |
|-------------------------------------------------|--------|--|----|
| RELATORIO DE FATURA                             | AMENTO |  | \$ |
| Escolha uma Notificação<br>ESTATISTICAS DIARIAS | 0      |  |    |
| RELATORIO DE FATURA                             | MENTO  |  |    |

Acima, é possível selecionar as notificações que deseja receber por e-mail, entre estatísticas diárias

e *relatório de faturamento*. Em seguida, clicar em Salvar alterações. Isso se tiver e-mail cadastrado para receber as notificações. Caso não tenha, clique em

Adicionar Email

que fica logo abaixo do campo para escolha das notificações quando fechado:

| 02/08/2025 18 | 3:21 19/31                                        | Plataforma de Gestão Centralizada tatoDesk ChatBot |
|---------------|---------------------------------------------------|----------------------------------------------------|
| Notificaçã    | ões / <mark>Minhas Notificações</mark>            | θ                                                  |
|               | Painel de notificações                            |                                                    |
| (             | RELATORIO DE FATURAMENTO                          | \$                                                 |
|               | Adicionar Email                                   |                                                    |
|               | Não existem emails associados a essa notificação. |                                                    |
|               |                                                   | Salvar alterações                                  |
|               |                                                   |                                                    |

Feito isso, a *popup* abaixo é visualizada:

| Adicionar email         |            |  |
|-------------------------|------------|--|
| Email                   |            |  |
| tadeu.sarmento@consenso | tec.com.br |  |

# **Meus Bots**

A opção **Meus Bots** é, talvez, a mais importante de todas, pois é nela que você pode criar quantos bots quiser, além de listar os bots que já tem, para consulta e edição.

# **Meus Bots: Criar Bots**

| MEUS BOTS     |
|---------------|
| 💼 Criar Bots  |
| 📃 Listar Bots |

Clicando em Criar Bots você acessa um ambiente com três passos para a criação de um novo bot:

- 1. Informações do Bot;
- 2. Sistemas de Integração;
- 3. Configurações.

### 1. Informações do Boto

| s Bots / Criar Bots     |                                        |  |
|-------------------------|----------------------------------------|--|
|                         |                                        |  |
| Informações do Bo       | t Sistemas de integração Configurações |  |
| Nome do bot:            |                                        |  |
| Ex.: Bot Sam            |                                        |  |
| Título:                 |                                        |  |
| Ex.: Assistente virtual |                                        |  |
| Mensagem de boas vir    | idas:                                  |  |
| Ex: Olá eu sou o Sam    | Em que posso aiudar?                   |  |

Acima, preencha os campos com as informações do seu Boto: 1. Nome do bot - nome do avatar do seu Boto; 2. Título - como seu avatar se apresentará para o cliente. 3. Mensagem de boas vindas - mensagem inicial, de boas-vindas, gatilho da interação entre seu cliente e seu Boto; 4. Endereço da imagem - endereço onde a imagem do seu avatar está localizada.

# 2. Sistemas de Integração

| ots / Criar Bots                                    |                                      |   |
|-----------------------------------------------------|--------------------------------------|---|
| Informações do Bot                                  | Sistemas de integração Configurações |   |
| URL de seu sistema de ir<br>Ex: https://gsanapp.com | tegração<br>.br                      |   |
| Tipos de logins disponíve                           | is                                   |   |
| Nenhum login seleci                                 | pnado                                | 4 |

Acima, preencha os campos com as informações do seu Boto:

1.

*U.R.L de seu sistema de integração* - endereço do sistema de integração do seu **Boto**; 2.

*Tipos de logins disponíveis* - seleção dos tipos de logins que seu cliente terá que confirmar para dar início ao atendimento, variando entre *CPF/CNPJ*, *Matrícula*, *MatrículaCPF/CNPJ*, *Matrícula/Dígito verificador* 

## 3. Configurações

| Informações do Bot                                  | Sistemas de integração Configurações                                                                                                    |
|-----------------------------------------------------|----------------------------------------------------------------------------------------------------|
|                                                     |                                                                                                    |
|                                                     |                                                                                                    |
| OBS:<br>Essa opção habilita<br>será exibida a lista | ará o Processamento de Linguagem Natural no lugar da lista de serviços. Dessa forma, ao iniciar uma nova conversa não<br>de serviços, o usuário precisará digitar o que deseja para que o bot tente entender.                  |
| <ul> <li>Indicador de Transbo</li> </ul>            | rdo                                                                                                    |
| OBS:<br>Caso você habilite<br>momento adequae       | este indicador e o serviço de falar com atendente estiver desabilitado, a NLP vai ser responsável por mostrar em<br>do a opção de falar com atendente.                                                                         |
| Indicador para Abrir F                              | Registro de Atendimento quando o Feedback for ruim                                                                                                    |
| OBS:<br>Caso você habilite                          | este indicador e o usuário do Boto informe um feedback menor ou igual a 3 e escolha informar o número de telefone, o<br>sisto de Atendimento salvando a nota recebida e o número do telefone. Para isso você deve configurar o |

Por último, marque o checkbox ao lado para: 1. *Habilitar NLP*; 2. Habilitar o Indicador de Transbordo; 3. Além do Indicador para Abrir Registro de Atendimento quando o Feedback for ruim.

# **Meus Bots: Listar Bots**

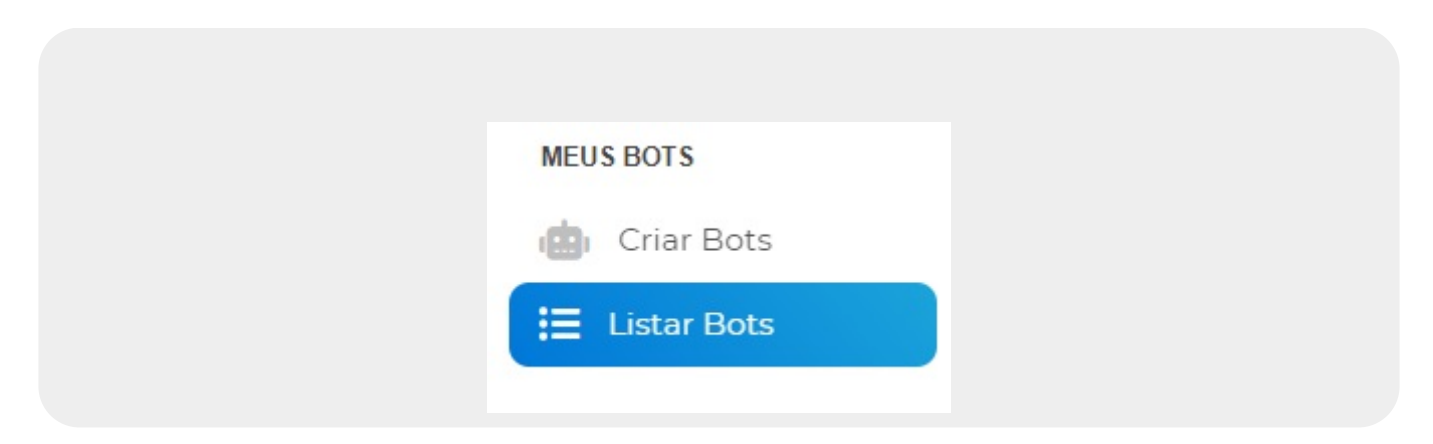

Clicando em *Listar Bots* você confere a situação do seu **Boto** (ativo/inativo) e as opções: 1. **Editar Bot** (**AQUI**); 2.

Meus Canais (AQUI);

3.

Configurar Mensagens (AQUI);

4.

Customizar parâmetros de serviço (AQUI).

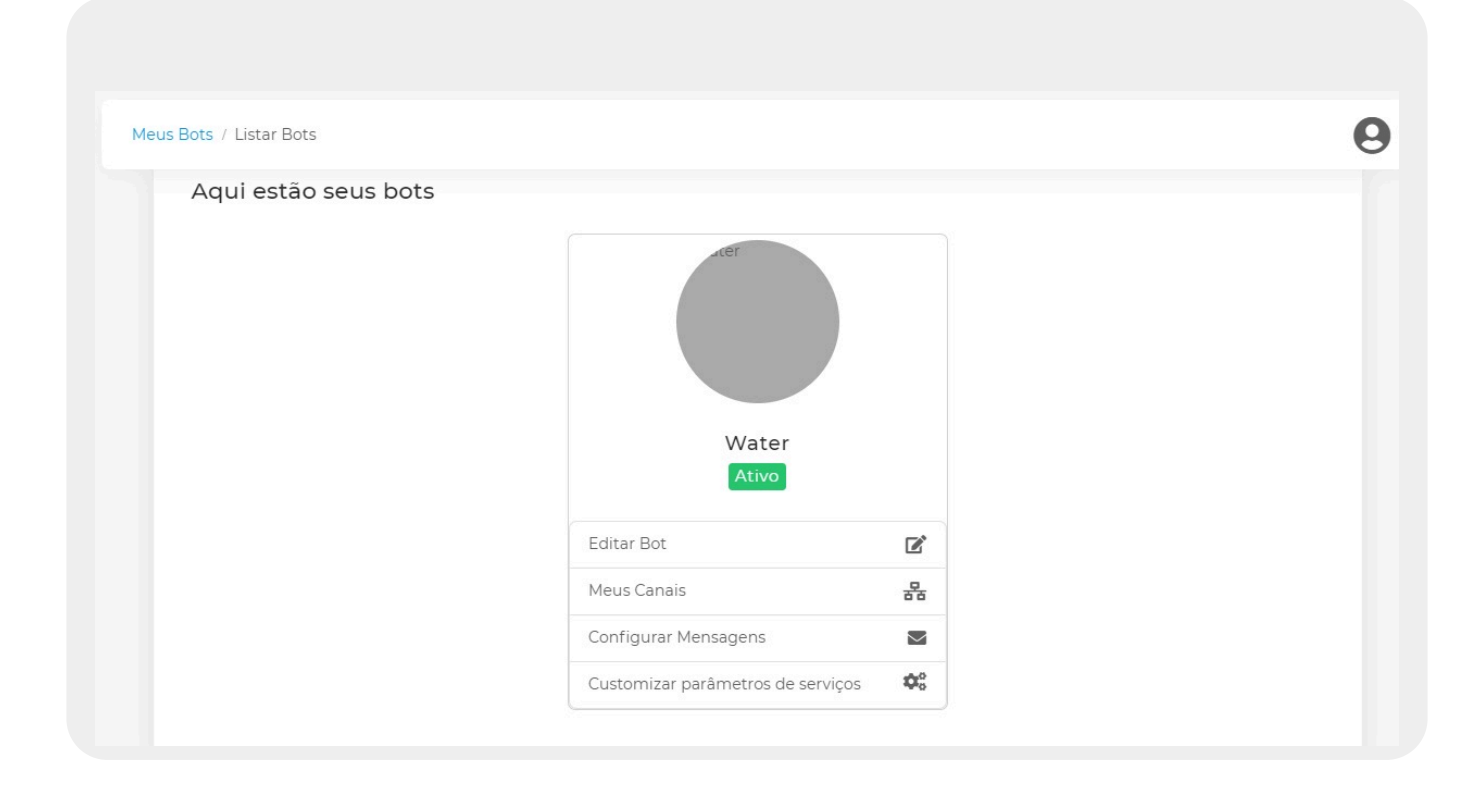

### **1. Editar Bots**

Clicando em *Editar Bots* você acessa o mesmo ambiente com três passos para a criação de um novo bot (exemplo **AQUI**), podendo editar os dados: 1. Informações do Bot; 2. Sistemas de Integração; 3. Configurações.

| Informações do Bot Sistemas de integração Configurações   |  |
|-----------------------------------------------------------|--|
| Nome do bot:                                              |  |
| Water                                                     |  |
| Título:                                                   |  |
| Assistente Virtual DAERP                                  |  |
| Mensagem de boas vindas:                                  |  |
| Olá, seja bem vindo!                                      |  |
| Endereco da imagem                                        |  |
| http://www.ribeiraopreto.sp.gov.br/daerp/images/robot.png |  |

### 2. Meus canais

Clicando em *Meus canais* você acessa os canais através dos quais seu **Boto** interage com seus clientes (site, Facebook e WhatsApp), com opção de:

Incluir novo canal;
 Incluir um canal existente;
 Bracluir um canal existente;
 Habilitar ou desabilitar um canal já disponível.

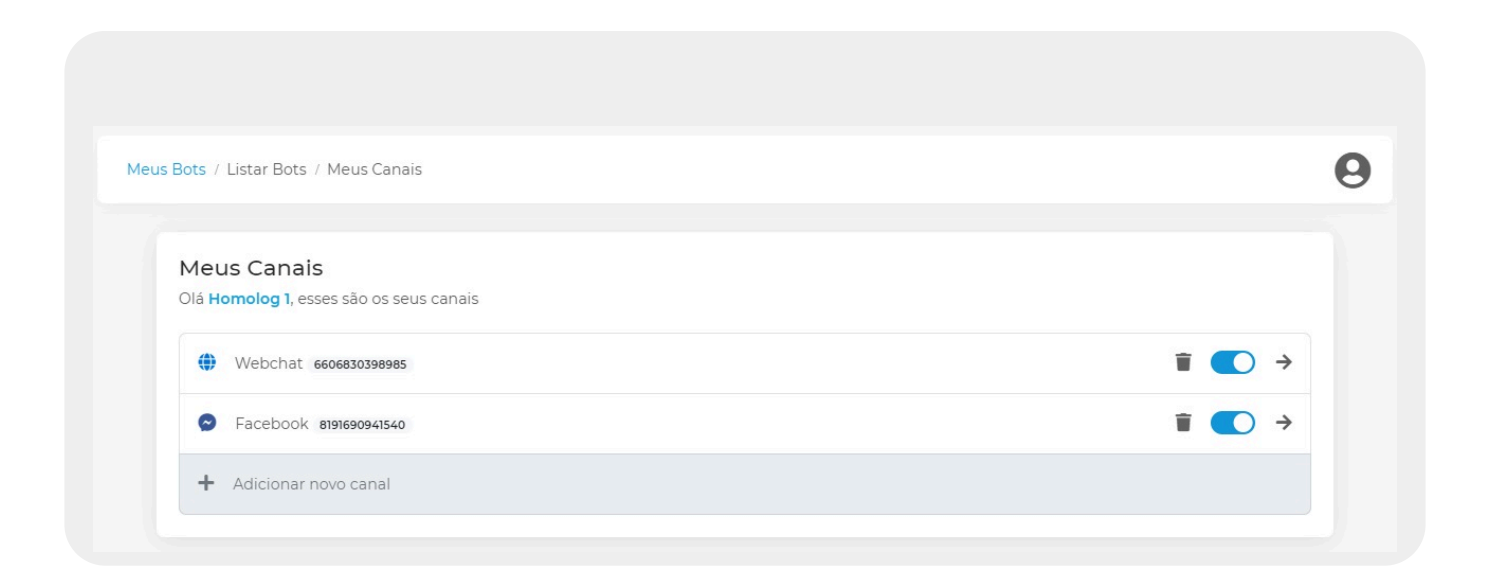

## 2.1 Incluir Novo Canal / Excluir / Habilitar / Desabilitar

Note que a tela abre com os canais que já foram configurados. É possível fazer 3 ações com eles: 1.

| Exclui-los, clicando em 🔳;<br>2.                                   |                              |                           |
|--------------------------------------------------------------------|------------------------------|---------------------------|
| Habilitá-los ou desabilitá-los temporari<br>3.                     | amente, arrastando para a es | querda ou direita 🔍;      |
| Acrescentar novos canais corresponde<br>4.                         | ntes, clicando em 🔶 .        |                           |
| A outra forma de incluir um novo cana                              | l sem usar este atalho da >  | é o próximo tópico.       |
| Para incluir um novo canal, clique em<br>tela de escolha do canal: | + Adicionar novo canal       | . A plataforma vai para a |

| Adicionar Novo Canal                                                     |                                                    |             |
|--------------------------------------------------------------------------|----------------------------------------------------|-------------|
| Adicionar NOVO Cahai<br>Olá <mark>Homolog 1</mark> , esses são os canais | disponíveis. Experimente criar um clicando abaixo. |             |
|                                                                          |                                                    |             |
| Webchat                                                                  |                                                    | <i>&gt;</i> |
| S Facebook                                                               |                                                    | ÷           |
|                                                                          |                                                    |             |
|                                                                          |                                                    |             |

Acima, selecione o canal que deseja incluir, clicando na 🕈 correspondente. Visualizamos as telas abaixo:

### WhatsApp

| WhatsApp Serviços   |  |
|---------------------|--|
| Canal do WhatsApp:  |  |
|                     |  |
| Token do WhatsApp:  |  |
|                     |  |
| Security:           |  |
|                     |  |
| Número do WhatsApp: |  |
|                     |  |
|                     |  |

Agora, preencha os campos com as seguintes informações: 1. Canal do WhatsApp: fornecido pela Consenso. 2. Token do WhatsApp: fornecido pela Consenso 3. Security: fornecido pela Consenso 4. Número do WhatsApp: cole aqui o número do seu Boto no WhatsApp.

### Facebook

| Meus Bots / Listar Bots / Meus Canais | Boto Homologação 1 |
|---------------------------------------|--------------------|
| Facebook Serviços                     |                    |
| ID da página:                         |                    |
| Token do facebook:                    |                    |
| Token de verificação:                 |                    |
|                                       | Avancar            |

Agora, preencha os campos com as seguintes informações:

**ID da página**: copie o número localizado abaixo do nome da página do Facebook em que você inscreveu o **Boto** e cole aqui.

2.

1.

Token do Facebook: cole aqui o token de acesso gerado no Facebook.

3.

1.

Token de verificação: cole aqui o token de verificação gerado no Facebook.

### Webchat

| leus Bots / Listar Bots / Me | us Canais                                                            | Boto Homologação 1 |
|------------------------------|----------------------------------------------------------------------|--------------------|
|                              |                                                                      |                    |
| Dominios Serviço             | 5                                                                    |                    |
| URL Domínios                 |                                                                      |                    |
| Ex: www.meusite.com          | or                                                                   |                    |
| Adicionar                    |                                                                      |                    |
|                              |                                                                      |                    |
| Seu bot está sem o           | iomínios, isso significa que ele não será exibido em nenhuma página. |                    |

Agora, preencha os campos com as seguintes informações:

**U.R.L Domínios**: cole aqui o endereço do site onde o **Boto** vai ficar.

Em todas as três telas, na aba **Serviços** você configura os serviços para cada canal, definindo sua posição no Menu, sua desabilitação, ou a mudança de seu nome:

| Meus Bots / Listar Bots / Meus Canais                                  |               | 6 |
|------------------------------------------------------------------------|---------------|---|
| WhatsApp Serviços                                                      |               |   |
| 2º Via de conta                                                        |               |   |
| Nome do serviço exibido<br>2º Via de conta                             |               |   |
| Abrir Registro de Atendimento                                          | <b>⊕</b> ⊘    |   |
| Nome do serviço exibido           Image: Abrir Registro de Atendimento |               |   |
| Solicitar Fatura Mensal por E-mail                                     |               |   |
| Nome do serviço exibido Solicitar Fatura Mensal por E-mail             |               |   |
| Verificar Certificado Eletrônico                                       |               |   |
| Nome do serviço exibido                                                |               |   |
| Verificar Certificado Eletrônico                                       |               |   |
|                                                                        | Voltar Salvar |   |

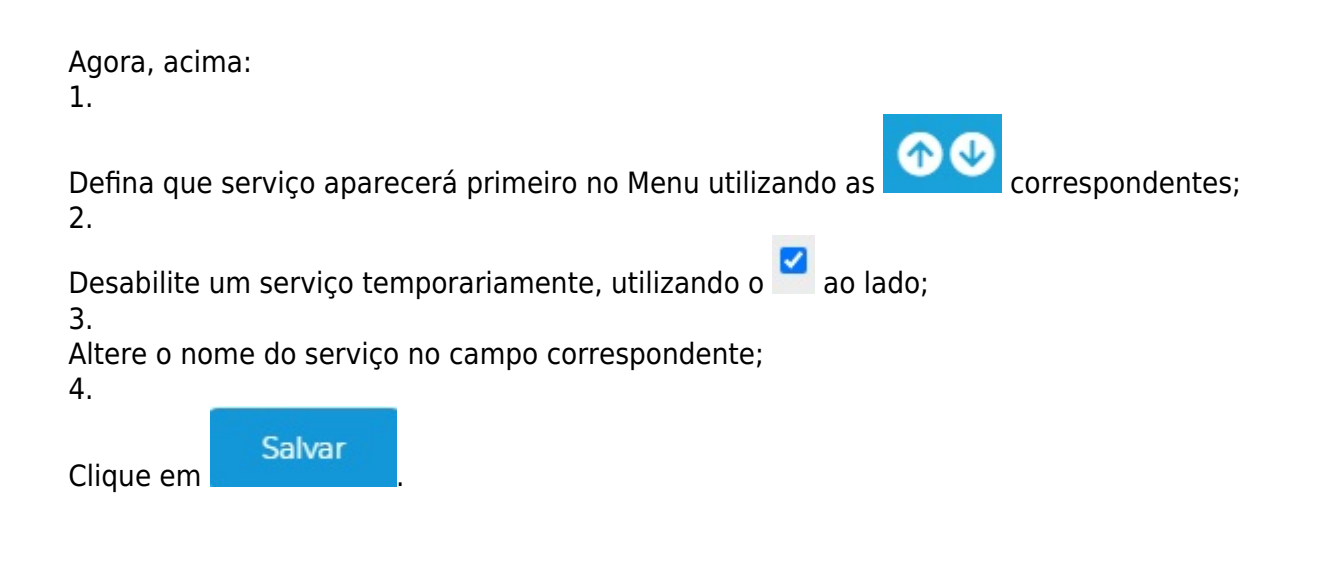

### 3. Configurar Mensagens

Clicando em *Configurar Mensagens* você pode customizar suas próprias mensagens de:

#### 1. Alerta Inicial;

2.

### Solicitação de Identificação Matrícula.

| ine de Mangagem, Alarta Inicial     |                       |  |
|-------------------------------------|-----------------------|--|
| Mensagem a ser exibida              |                       |  |
|                                     |                       |  |
| ipo de Mensagem: Solicitação de Ide | entificação Matrícula |  |
| Mensagem a ser exibida              |                       |  |
| Salvar                              |                       |  |
|                                     |                       |  |

Feito isso, clique em

### 4. Customizar Parâmetros de Serviço

Salvar

Clicando em *Customizar Parâmetros de Serviço* você customiza os parâmetros de todos os seus serviços no **Boto**, de acordo com suas necessidades e regras de negócio. Clique **AQUI** e veja diversos exemplos de customização de parâmetros de serviço, durante a fase de homologação do **Boto**, entre eles, os serviços de: **Corte de Água e Esgoto a Pedido**, **Fatura por E-mail**, **Ligação Nova** e **Religação**.

# **Minha Conta**

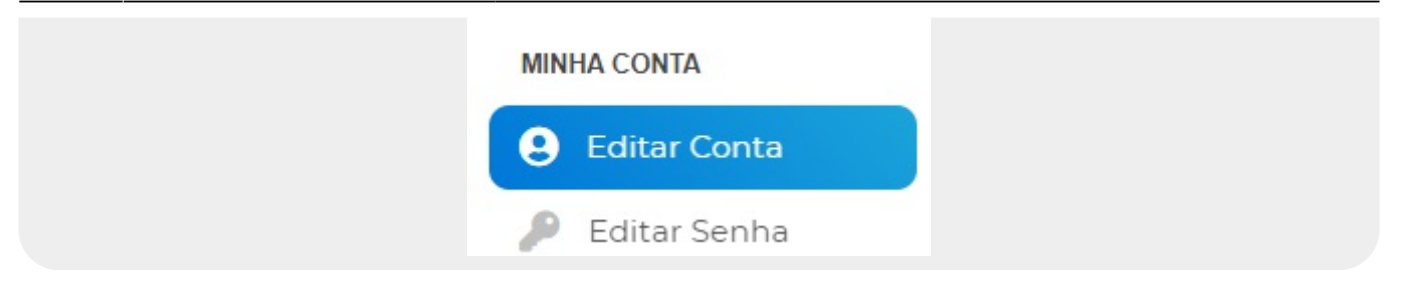

**Minha Conta** é onde você pode editar suas informações de conta da plataforma de gestão centralizada, além de trocar de senha.

### 1. Editar Conta

| Conta / Editar Conta               |                   |  |
|------------------------------------|-------------------|--|
| Editar conta                       |                   |  |
| Nome                               | Username          |  |
| Boto Homologação 1                 | boto.homologacao1 |  |
| Email                              |                   |  |
| botohomologacao@consensotec.com.br |                   |  |
| Empresa                            |                   |  |
| Empresa                            |                   |  |
| Nick                               |                   |  |
| homolog1                           |                   |  |
| CNPJ                               | Telefone          |  |
|                                    | Telefone          |  |

Acima, é possível visualizar para edição todas as suas informações de conta. Faça as alterações que necessita e clique em Atualizar

### 2. Editar Senha

| na Conta / Editar Senha |  |
|-------------------------|--|
| Editar senha            |  |
| Senha atual:            |  |
| Digite a nova senha:    |  |
| Confirme a nova senha:  |  |

Acima, é possível alterar sua senha de acesso à plataforma de gestão centralizada. Altere sua

Atualizar senha senha e clique em

# Conclusão

Acompanhar suas estatísticas de acesso; configurar seu *app* e *chatbot* de acordo com sua estratégia de mídia e marketing; escolher o serviço que você deseja disponibilizar para o público, no canal de sua preferência; beneficiar-se de um Modelo de Inteligência Artificial rico e ambientado; obter insights com a experiência de uso do cliente; estabelecer as restrições de exibição do **Boto** em domínios autorizados; definir a estratégia de autenticação e configurar seus servidores. O potencial da plataforma de gestão centralizada é incrível...

Clique **AQUI** para retornar.

×

From: https://www.gsan.com.br/ - Base de Conhecimento de Gestão Comercial de Saneamento Permanent link:

https://www.gsan.com.br/doku.php?id=postgres:boto-nlp:implantacao:plataforma&rev=1616694190

Last update: 25/03/2021 17:43